# 2025 과학문화바우처 과학문화바우처 신청 매뉴 얼

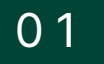

# 과학문화바우처 소개

• 과학문화바우처란?

과학문화바우처는 기초생활수급자, 차상위계층 대상으로 바우처를 통해 다양한 과학문화 상품을 접하여 과학문화에 대한 관심과 접근을 넓히고자 하는 것 입니다.

신청기간

2025년 4월 8일(화) 10:00~ 5월 8일(목) 17:00 (30일간)

• 지원대상

만 6세 이상(\*2019.12.13 이전 출생자)의 기초생활수급자 및 차상위계층

• 지원내용

1인당 5만원 온라인 포인트

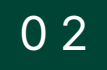

# 필요 서류 안내

|       | 제출 서류  |                                                                         |  |
|-------|--------|-------------------------------------------------------------------------|--|
|       | ㅂ이     | 신청서(온라인 작성)                                                             |  |
|       | 본인<br> | 신청자격 증빙서류<br>(*기초생활수급자/ 차상위계층)<br>*주민등록번호 뒷자리 숨김처리 필수                   |  |
| 7401  |        | 신청서(온라인 작성)                                                             |  |
| 71121 | 대리     | 신청자격 증빙서류<br>(*기초생활수급자/ 차상위계층)<br>*주민등록번호 뒷자리 숨김처리 필수                   |  |
|       |        | 위임장<br>(*공고문 양식 활용)                                                     |  |
|       |        | 신청인과 대리인의 관계를 증명할 수 있는 서류<br>(주민등록등본 또는 가족관계증명서)<br>*주민등록번호 뒷자리 숨김처리 필수 |  |
|       |        | 신청서(온라인 작성)                                                             |  |
| 가     | 족      | 신청자격 증빙서류<br>(*기초생활수급자/ 차상위계층)<br>*주민등록번호 뒷자리 숨김처리 필수                   |  |
|       |        | 주민등록등본 또는 가족관계증명서                                                       |  |

# 신청자격 증빙서류

| 문서확인번호:1675-3913-9216-2784<br>전 같<br>전 2023000000002150623 호<br>수급자 증명서                                                                              | <신청자격에 따른 증빙서류><br>기초생활수급자<br>->국민기초생활수급자 증명서<br>차상위계층<br>-> 차상위계층 확인서                            |
|----------------------------------------------------------------------------------------------------|---------------------------------------------------------------------------------------------------|
| 1. 성명:<br>(생녀원일: )                                                                                                    | (                                                                                                 |
| 2. 세대주 성명(시설명):<br>(세대주와의 관계: 본인 )<br>3. 주소(소재지):                                                                                                    | <b>&lt;발급처&gt;</b><br>국민기초생활수급자 증명서<br>- 정부 24 ( <u>www.gov.kr</u> )<br>- 행정복지센터(주민센터), 무인발급기     |
| 4 수급자 구분:<br>[ ] 생계급여 일반수급자 [ ] 생계급여 조건부 수급자 [ ] 의료급여 수급자<br>[V] 주거급여 수급자 [ ] 교육급여 수급자 [ ] 보장시설 수급자                                                  | 차상위계층 확인서<br>- 복지로( <u>www.bokjiro.go.kr</u> )<br>- 행정복지센터(주민센터)                                  |
| 5. 제출용도:<br>(용 도) 공공기관제출용<br>(제출처)                                                                                                    | ·<br><br>                                                                                         |
| 「국민기초생활 보장법 시행규칙」 체40조에 따라 위와 같이「국민기초생활 보장법」 체2조체2효에 따른 수급자임을 증<br>명합니다.<br>2023년 02월 03일                                                            | *2025년 1월 1일 이후에 발급받은<br>서류만 인정                                                                   |
| 본 증명서는 인터넷으로 발급되었으며, 정부24(goy.kr)의 인터넷발급문서친위확인 메뉴를 통해 위·변조 여부를 확인할 수 있습니다.<br>급입로부터 90일까지) 또한 문서 하단의 바코드류도 진위확인(정부과 웹 또는 스캐너용 문서확인 프로그램)을 하실 수 있습니다. | * <mark>주민등록번호 뒷자리는 반드시</mark><br>숨김처리 후 제출 요망<br>(숨김처리: 수정테이프, 종이 등을 붙여<br>주민등록번호 뒷자리가 보이지 않게 처리 |
| 예시) 기초생활수급자 증명서                                                                                                    | L                                                                                                 |

This Document is copyrighted by HYUNDAI EZWEL and may not be reproduced without permission.

# 위임장(개인 대리)

□ 위임장(개인 대리신청)

과학문화바우처 신청 위임장(개인 대리신청)

|                         | 성명                    | 생년월일                     |            |  |
|-------------------------|-----------------------|--------------------------|------------|--|
| <b>피위임자</b><br>(대리 신청인) | 휴대전화                  | 010-0000-0000            |            |  |
|                         | 위임자와의<br>관계           | 부모 / 배우자 / 자녀 / 친족 / 후견인 |            |  |
| <b>위임자</b><br>(신청인)     | 성명                    | 생년월일                     | 2000-01-01 |  |
|                         | 성 별                   | 거주지                      |            |  |
|                         | <b>휴대전화</b><br>(선택사항) | 010-0000-0000            |            |  |
|                         | 개인정보/민감정              | 보 수집·이용 및 제3자 제공에 [ ] =  | 동의 []미동의   |  |

「괴학문화바우처 지원사업 운영 요령」 제5조에 따라 위와 같이 과학문화바우처 신청을 위임합니다.

2025년 00월 00일

위임자(신청인) : (서명)

[개인정보/민감정보 수집·이용 내역]

[제3자 제공 내역]

| 정보 구분    | 개인정보                       | 민감정보      | т  |
|----------|----------------------------|-----------|----|
| 수집·이용 항목 | 성명, 생년월일, 성별,<br>거주지, 휴대전화 | 수혜자격 증빙자료 |    |
| 수집 이용 목적 | 과학문화바우처 신전                 | 청 접수 및 발급 | ,  |
| 보유이용 기간  | 제공일로부                      | 4터 3년     | 보유 |

| -   | 제공 항목    | 성명, 생년월일, 성별, 거주지,<br>휴대전화, 수혜자격 |
|-----|----------|----------------------------------|
| hr. | 제공 목적    | 과학문화바우처 이용자<br>통계 산출 등           |
|     | 보유 이용 기간 | 제공일로부터 3년                        |

※ 개인정보/민감정보 수집이용 및 제3자 제공을 거부할 권리가 있습니다. 그러나 동의를 거부할 경우 과학문화바우처 신청이 제한될 수 있습니다.

#### 한국과학창의재단이사장 귀하

예시) 기초생활수급자 증명서

This Document is copyrighted by HYUNDAI EZWEL and may not be reproduced without permission.

공고문에 있는 양식을 활용하여 작성 작성 후, 신청 시 증빙자료로 첨부

\_\_\_\_\_

# 관계 증명 서류 (개인 대리 / 가족)

<관계 증명 서류>

주민등록등본 / 가족관계증명서

<발급 방법>

- 행정복지센터(주민센터),무인발급기

- 정부 24 (<u>www.gov.kr</u>)

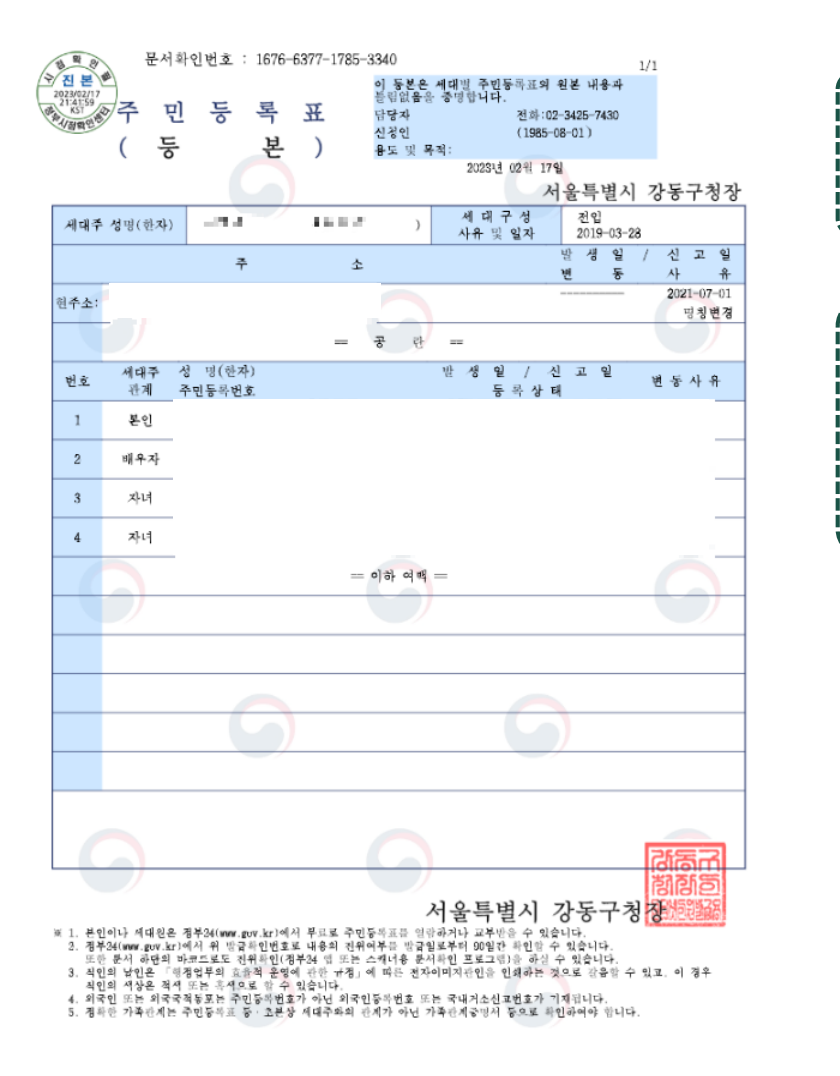

예시) 주민등록등본

03

# 2025 과학문화바우처 과학문화바우처

# 참여 신청 방법 안내

※ 직접 방문, 팩스, 우편 등을 통한 접수는 불가

# 홈페이지 회원가입 및 로그인

## 1. 과학문화바우처 홈페이지(과학문화바우처.kr) 접속 후 회원가입 및 로그인

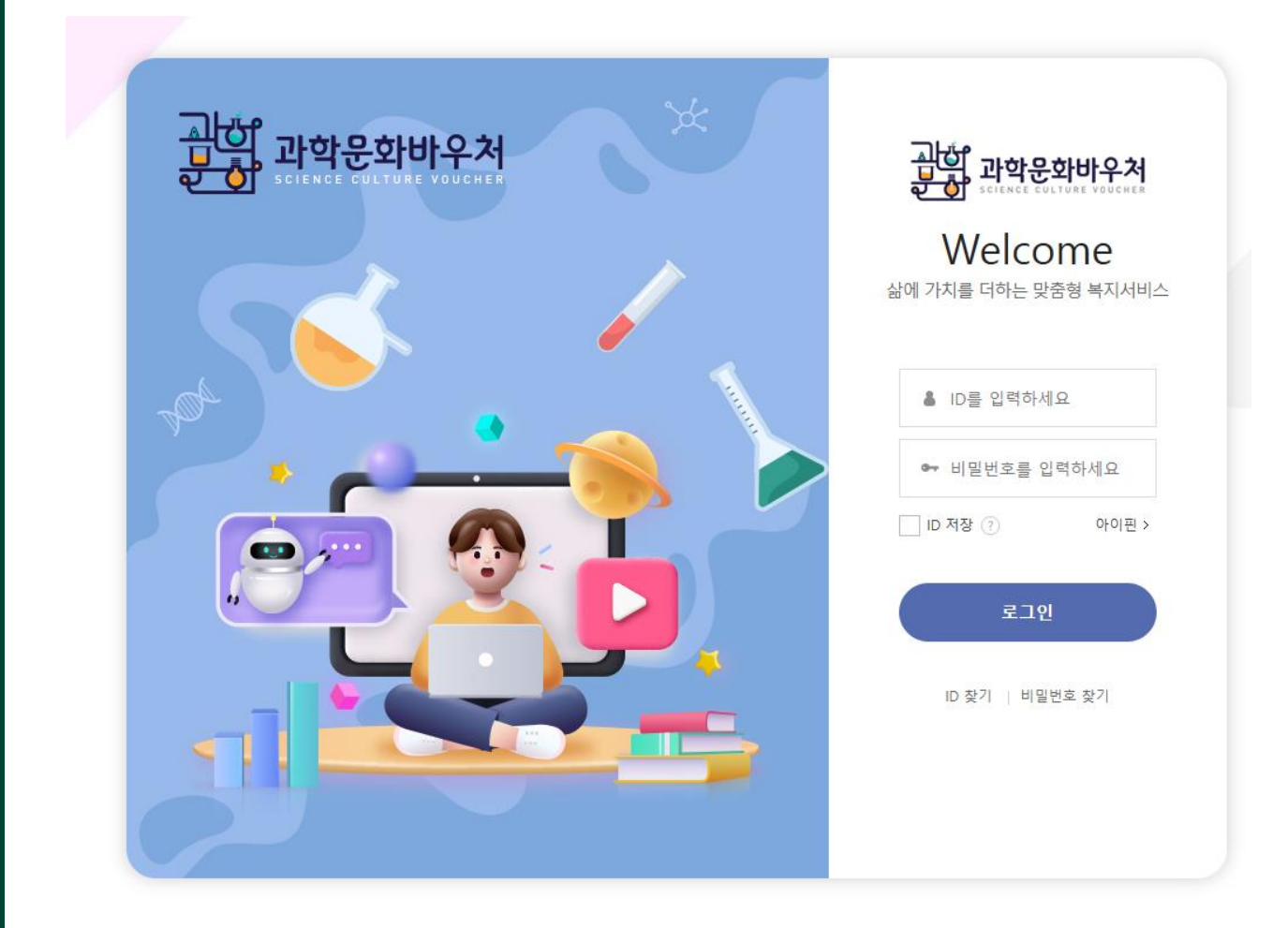

# 바우처 신청

## 2. 상단메뉴 [바우처 신청] 클릭

| 실행<br>과학문화바우처 | 사업소개      | 바우처 신청   | 포인트몰 소개   |
|---------------|-----------|----------|-----------|
|               | 과학문화바우처란  | 바우처 신청안내 | 포인트몰이란    |
|               | 바우처 이용안내  | 바우처 신청   | 포인트몰 바로가기 |
|               | 포인트 사용 정책 | 신청 결과조회  | 상품 입점안내   |
|               |           |          |           |

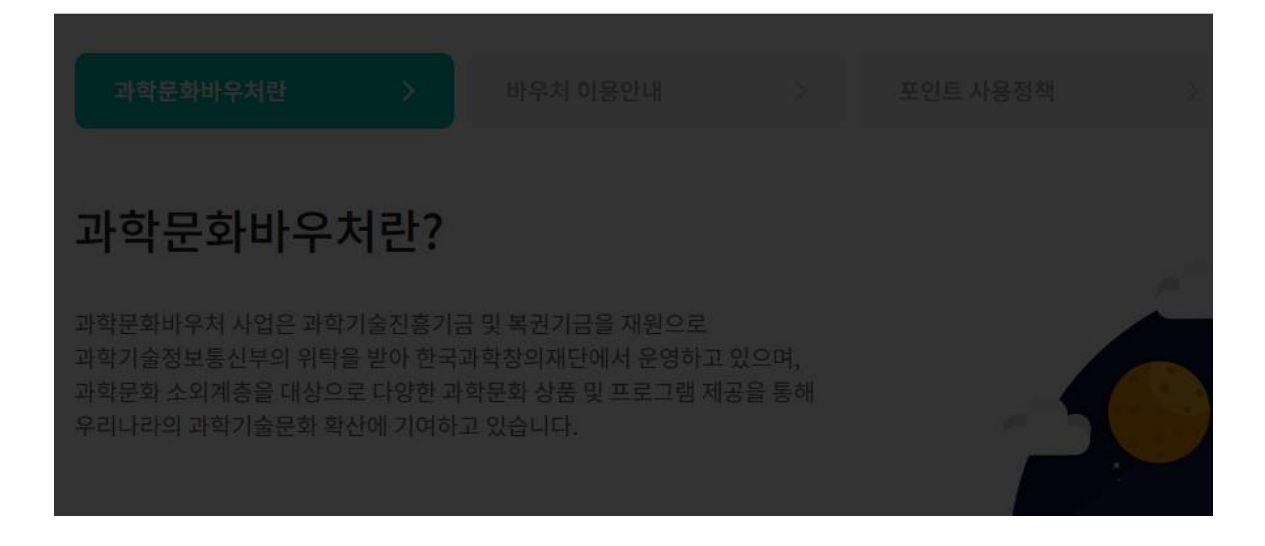

# 개인정보 수집 동의

## 3. 약관동의 [동의합니다] 클릭 및 전체 동의 후 다음

| 양과동이 |  |  |
|------|--|--|
| 7004 |  |  |

전부 인령

신청완료

#### > 개인정보 수집·이용 동의문

#### [과학문화바우처 사업 신청을 위한 개인정보 수집미용 동의]

한국과학창의재단은 '과학문화비우쳐 사업' 신청에 있어 현대이지횁이 제공하는 과학문화비우쳐 사업 전산망을 통해 아래와 같이 개인정 보를 수집·이용하고자 합 니다. 내용을 자세히 읽으신 후 동의 여부를 결정하여 주십시오.

#### 1조(개민정보의 수집·미용 목적)

① 한국과학창의재단은 '과학문화바우쳐 사업' 신청을 위해 제공하신 개인정보를 과학문화바우처 신청자의 본인 확인 및 관련 일정 알림, 만 14세 미만 아동의 개인정보 처리시 법정대리인의 동의여부 확인, 사업 관련 정보 전달, 부정 수 급 관리, 민원 사항 확인, 항후 분쟁조정 을 위한 기록보존, 불만처리 등을 위 한 원활한 의사소통 경로의 확보, 각종 고자 통지 등 원활한 사업 운영을 위하 여 사용됩니다.

2조(스진하느 게이전부 하목)

○ 동의합니다. ○ 동의하지 않습니다.

#### > 민감정보 수집·이용 동의문

#### [과학문화바우쳐 사업 신청을 위한 민감정보 수집마용 동의]

한국과학창의재단은 '과학문화바우쳐 사업' 신청에 있어 현대이지혈이 제공하는 과학문화바우처 사업 전산망을 통해 아래와 같이 민감정 보를 수집 이용 및 제공 하고자 합니다. 내용을 자세히 읽으신 후 동의 여부를 결정하여 주십시오.

#### 1조(민감정보의 수집·미용 목적)

①한국과학창의재단은 '과학문화바우쳐 사업' 신청을 위해 제공하신 민감정보를 과학문화바우처 신청자의 본인 확인 및 관련 일정 알림, 만 14세 미만 아동의 개인정보 처리시 법정대리인의 동의여부 확인, 사업 관련 정보 전달, 부정 수 급 관리, 민원사항 확인, 항후 분쟁조정 을 위한 기록보존, 불만처리 등을 위한 원활한 의사소통 경로의 확보, 각종 고자 통지 등 원활한 사업 운영을 위하며 사용됩니다.

#### 2조(스진하는 미간전부 하모)

○ 동의합니다. ○ 동의하지 않습니다.

#### > 제3자 정보제공 동의문

#### 1조(개인정보의 제3자 제공)

0한국과학창의재단은 '과학문화바우처 사업' 신청을 위해 제공하신 개인정보를 과학문화바우처 신청자의 본인 확인 및 관련 일정 알림, 만 14세 미만 아동의 개인정보 처리사 법정미리인의 동의여부 확인, 사업 관련 정보 견답, 부정 수 급 관리, 면원 사람 확인, 함후 분용조정 을 위한 기록보론, 불만처리 등을 위 한 원활한 의사소통 경로의 확보, 각종 고자·동지 등 원활한 사업 운영을 위하 여 사용되며, 이용자의 시전 등의 없이는 편래의 범위를 초과하여 처리하거나 제3지에게 제공하지 않으며, 다음 경우에는 개인정보를 제3지에게 제공할 수 있습 UD.

1.제3자 제공 동의

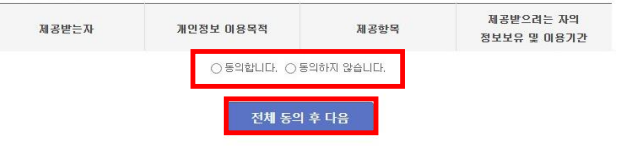

# 신청서 작성

## 4-1. 개인(본인) 신청서

바우처 신청 과학문화 바무차 신청 대상자 정보를 입력해주세요

#### > 신청자 정보

| <b>8</b> 8 |                                                             |                   |
|------------|-------------------------------------------------------------|-------------------|
| 생년월일       |                                                             |                   |
| 성별         |                                                             |                   |
| 휴대폰 변호     | 010~<br>*휴대폰변호가 변경된 경우 개인정보 관리에서 수정 후 신청하시기 바랍니다. 개인정보 수정하기 | ① 자동으로 기입된 정보 확인  |
| 이메일        |                                                             |                   |
| 내/외국인 구분   | 내국인                                                         |                   |
| *거주지       | 선택 v * 선택 박스를 눌러 신형 유형을 입력해주세요.                             | ②17개 시도 기준 거주지 선택 |
| *신청자격      | 선택 🔷 + 선택 박스를 눌러 신청 유형을 입력해주세요.                             | ③신청자격 선택          |
|            |                                                             |                   |

> 대상자 정보 +필수입력 항목 입니다. 과학문화 바우저 신청 대상자의 정보를 입력해 주세요.

#### • 선택 박스를 눌러 신청 유형을 입력해주세요.

| 신청유형     | 본인        | ~    | ④신청 유형 [본인] |
|----------|-----------|------|-------------|
|          | *이름       |      |             |
|          | *생년월일     |      |             |
|          | *성별       |      |             |
| 20 82 64 | *휴대폰변호    | 010- |             |
|          | 이메일       |      |             |
|          | *내/외국민 정보 | 내국인  |             |
|          |           |      |             |

# 신청서 작성

## 4-1. 개인(본인) 신청서

#### > 신청자격 증빙자료 첨부

\*이미지 파일(JPG, PNG, GIF) 또는 PDF, ZIP, HWP 파일만 첨부 가능 \*첨부파일 內 주면등록변호 뒷자리는 성별만 표기하며 나미지 마스킹(\*)치리 필수(ex\_811001-2\*\*\*\*\*) \* 파일명이 50자를 초과하거나 특수문자가 포함될 경우 오류 발생

1. 신청자격 증병서류

• 가족 단위 신청자의 경우 가족 대표자의 중병서류 1건만 업로 드 부탁드립니다

파일선택 선택된 파일 없음

#### ※ 신청자격 증방서류 안내

| 신청자격    | 증빙서류            | 발급쳐                                                       |
|---------|-----------------|-----------------------------------------------------------|
| 기초생활수급자 | · 국민기초생활수급자 증명서 | · 온라인 : 정부24 (www.gov.kr)<br>· 오프라인 : 행정복지센터(주민센터), 무인발급기 |
| 차상위계층   | • 차상위계층 확인서     | · 온라인 : 복지로 (www.bokjiro.go.kr)<br>· 오프라인 : 행정복지센터(주민센터)  |

·한부모 가족증명서는 증빙서류로 인정되지 않으므로 수급자증명서 또는 차상위계총확인서 발급하시며 제출 바랍니다.

· 선정결과 등의 안내를 위해 휴대폰변호와 이메일을 정확히 입력해 주시기 바랍니다.

·신청사 오기업으로 발생할 수 있는 불미약에 대한 책임은 신청인에게 있음을 유의하시기 바랍니다.

·개민 브라우져 또는 모바일 환경으로 인해 서류가 정상 접수되지 않은 경우 과실은 본민에게 있습니다.

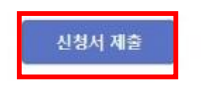

### ⑥ [신청서 제출]버튼 클릭

⑤ 신청자격 증빙자료

[파일선택] 클릭 후 파일첨부

# 신청서 작성

## 4-2. 개인(대리) 신청서

바우처 신청 과학문화 비우처 신철 대상지 정보를 입력해주세요.

#### > 대리신청자 정보

| AD       |                                                             | 1 |
|----------|-------------------------------------------------------------|---|
| 80       |                                                             |   |
| 생년철일     |                                                             |   |
| 성별       |                                                             |   |
| 휴대폰 변호   | 010-<br>*휴대폰번호가 변경된 경우 개인정보 관리에서 수정 후 신청하시기 바람니다. 기인정보 수정하기 |   |
| 이메일      |                                                             |   |
| 내/외국인 구분 | 내국인                                                         |   |

자동으로 기입된
 대리신청자 본인 정보 확인

> 대상자 정보 \*필수입력 항목 입니다. 과학문화 바우처 신청 대상자의 정보를 입력해 주세요.

• 선택 박스를 눌러 신청 유형을 입력해주세요.

| L O II M           |                             |         |                              |
|--------------------|-----------------------------|---------|------------------------------|
|                    | +실제 이용자와의 관계 선택             | ~       | + 선택 박스를 눌러 신청 유형을 입력해주세요.   |
|                    | *거주지                        | 선택      | ✔ + 견택 박스를 눌러 신청 유형을 입력해주세요. |
|                    | *신청자격                       | 선택      | ✔ + 견택 박스를 눌러 신형 유형을 입력해주세요. |
| 설제 미용 대상자<br>정보 입력 | +01≧                        |         |                              |
|                    | +생년월일( <mark>6자리</mark> 입력) |         |                              |
|                    | +성넬                         | ○남성 ○여성 |                              |
|                    | *휴대폰변호                      |         |                              |
| ) III 2            |                             |         |                              |
|                    | 0.070                       |         |                              |

 ② 신청유형 [대리] 선택 후, 신청인과의 관계 선택
 ③ 바우처 실제 이용대상자의 정보 기입

This Document is copyrighted by HYUNDAI EZWEL and may not be reproduced without permission.

# 신청서 작성

## 4-2. 개인(대리) 신청서

#### > 신청자격 증빙자료 첨부

| *이미지 파일(JPG, PNG, GIF) 또는 PDF, ZIP, HWP 파일만 혐<br>*첨부파일 內 주민등록변호 뒷자리는 성별만 표기하며 나마지 마<br>* 파일뱅이 50자를 초과하기나 특수문자가 포함될 경우 오류 발생 | 부 가능<br>스킹(*)치리 필수(ex_811001-2******)<br>!            |              |
|----------------------------------------------------------------------------------------------------|-------------------------------------------------------|--------------|
| 1. 신청자격 증별서류<br>* 가족 단위 신청자의 경우 가족 대표자의 증별서류 1간만 업로<br>드 부탁드립니다                                                             | <b>파일 선택</b> 전택된 파일 없음                                | ⑤ 신청<br>[파일  |
| 2, 위엄장(공지사향 내 양석 다운로드 후 작성하며 첨부)                                                                                            | 파일 선택 · 선택된 파일 없음 · · · · · · · · · · · · · · · · · · | *첨부 저<br>증빙서 |
| <ol> <li>신형인과 대리인 관계를 증명할 수 있는 서류<br/>(주민등록등본, 가족관계증명서, 후견연등기사항증명서, 시설<br/>업소확인서 등)</li> </ol>                              | <b>파일 선택</b> 건택된 교일 없음                                | 신청인          |

### ⑤ 신청자격 증빙자료 [파일선택] 클릭 후 파일첨부

'첨부 자료 증빙서, 위임장, 신청인과 대리인 관계증명서

#### ※ 신청자격 중빙서류 안내

| 신청자격    | 중방서류            | 발급치                                                       |  |
|---------|-----------------|-----------------------------------------------------------|--|
| 기초생활수급자 | - 국민기초상활수급자 중명서 | · 온라인 : 정부24 (www.gov.kr)<br>· 오프라인 : 핵정복지센터(주민센터), 무인발급기 |  |
| 차상위계층   | • 차상위계층 확인서     | - 온라인 : 북지로 (www.bokiro.go,kr)<br>- 오프라인 : 행정복지센터(주민센터)   |  |

·한부모 가죽증명서는 증빙서류로 면정되지 않으므로 수급자증명서 또는 차상위계총확면서 발급하시며 제출 바랍니다.

· 선정결과 등의 안내를 위해 휴대폰변호와 이메일을 정확히 입력해 주시기 바랍니다.

·신청사 오기입으로 발생할 수 있는 불대익에 대한 책임은 신청만에게 있응을 유의하시기 바랍니다.

·개인 브라우저 또는 모바일 환경으로 인해 서류가 장상 접수되지 않은 경우 과실은 본인해게 있습니다.

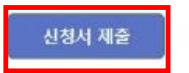

#### ⑥ [신청서 제출]버튼 클릭

# 신청서 작성

## 4-3. 가족 신청서

#### > 신청자 정보

| 성명       |                                                              |  |
|----------|--------------------------------------------------------------|--|
| 생년월일     |                                                              |  |
| 성별       |                                                              |  |
| 휴대폰 번호   | 010-4<br>*휴대폰변호가 변경된 경우 개인정보 관리에서 수정 휴 신청하시기 바랍니다. 개일정보 수정하기 |  |
| 000122   |                                                              |  |
| 내/외국인 구분 | 내국인                                                          |  |
| *계주지     | 선택                                                           |  |
| *신청자격    | 선택 🗸 • 선택 박소를 눌러 신청 유형을 입력해주세요.                              |  |
|          |                                                              |  |

> 대상자 정보 \*필수입력 형목 입니다. 과학문화 바우저 신정 대상자의 정보를 입력해 주세요.

#### • 선택 박스를 눌러 신청 유형을 입력해주세요.

| 신형뮤형              | 7년쪽 👻               | টা <b>প্রমাক্</b> স।                         |
|-------------------|---------------------|----------------------------------------------|
|                   | *이름                 |                                              |
|                   | +봉년월열               |                                              |
|                   | *생년                 |                                              |
|                   | *휴대폰변호              |                                              |
|                   | 01111 22            |                                              |
| 가족 및 대상자<br>장보 입력 | *내/외국면 정보           | 내국인                                          |
|                   | +신청 유형 구분 <b>선택</b> | <ul> <li>선택 박스를 눌러 신청 유혈을 입력해주세요.</li> </ul> |
|                   | ±01≅                |                                              |
|                   | +생년월명(6자리 입력)       |                                              |
|                   | *상별                 | ○ 남성 ○ 여성                                    |
|                   | *휴대폰변호              |                                              |
|                   | 011112              |                                              |
|                   | *내/외국민 정보           | ○내국인 ○외국인                                    |

This Document is copyrighted by HYUNDAI EZWEL and may not be reproduced without permission.

#### ① 자동으로 기입된 정보 확인

# ② 신청유형 [가족] 선택 후, 자동으로 기입된 정보 확인

### ③ 작성자 본인에 맞는 신청 유형 선택 후, 바우처를 신청하는 대상의 개인정보 기입

# 신청서 작성

## 4-3. 가족 신청서

#### > 신청자격 증빙자료 첨부

\*이미지 파일(JPG, PNG, GIF) 또는 PDF, ZIP, HWP 파일만 점부 가능 \*첨부파일 內 주민등록번호 뒷자리는 성별만 표기하며 나미지 대스킹(\*)처리 필수(ex\_811001-2\*\*\*\*\*\*) \* 파일명이 50자를 초과하기나 특수문자가 포함열 경우 오류 발생

#### 1. 신청자격 중병서류 \* 가족 단위 신청자의 경우 가족 대표자의 중방서류 1건만 업로

드 부탁드립니다

2, 주민동록동본 또는 가족관계 중명서

× 신청자격 중방서류 안내

| 신청자격    | 중방서류            | 발급치                                                                        |  |  |
|---------|-----------------|----------------------------------------------------------------------------|--|--|
| 기초생활수급자 | · 국민기초생활수급자 증명서 | · 온라인 : 정부24 (www.gov.lr)<br>· 오프라인 : 행정복지센터(주민센터), 부인발급기                  |  |  |
| 차삼위계층   | * 차상위계좀 확인서     | <ul> <li>온라인:복지로 (www.bokliro.go.kr)</li> <li>오프라인:행정복지센터(주민센터)</li> </ul> |  |  |

파일 선택 선택된 파일 없음

파일 선택 선택된 파일 없음

### ⑤ 신청자격 증빙자료 [파일선택] 클릭 후 파일첨부

\*첨부 자료 증빙서, 주민등록등본 / 가족관계증명서

#### ·한부모 가족증명처는 증방처류로 인정되지 않으므로 수급자증명처 또는 치상위계총확인서 발급하시며 제출 바랍니다.

· 선정결과 등의 안내를 위해 휴대폰빈호와 미머일을 정확히 입력해 주시기 바랍니다.

·신청사 오기입으로 발생할 수 있는 볼머막에 대한 책임은 신청민에게 있음을 유의하시기 바랍니다.

·개인 브라무저 또는 모바일 환경으로 만해 서류가 정상 점수되자 않은 경우 과실은 본인에게 있습니다.

신청서 제출

⑥ [신청서 제출]버튼 클릭

# 신청 완료

## 5. 제출 및 신청 완료 시, 카카오톡으로 알림톡 수신

|      |                                     |                       | 한대이지웰                                                                              |
|------|-------------------------------------|-----------------------|------------------------------------------------------------------------------------|
| 약관동의 | 신청정보 압력                             | 신청완료                  | 알림폭 도착                                                                             |
|      |                                     |                       | 안녕하세요. 님.                                                                          |
|      | 실상, 과학문화비<br>고 한<br>Souther Culture | <b>바우처</b><br>Voucher | 2025년 과학문화바우처 사업 신청 접수<br>완료되었습니다.<br>서류 심사는 4주 가량 소요되며, 결과<br>발표는 6월 중 예정되어 있습니다. |
|      | 과학문화바무처 신청이 완로<br>결과 발표는 예          | 로되었습니다.<br>정입니다.      | 서류 보완이 필요한 경우, 담당자가 문자<br>또는 전화 등으로 별도 안내드릴<br>예정입니다.                              |
|      | 신청결과 조회 바로                          | 7171                  | 추가 문의사항은 지원센터로 문의<br>바랍니다.<br>문의 <mark>જ</mark> 2 <u>1551-0012</u>                 |
|      |                                     |                       | 감사합니다.                                                                             |

☆ 채널 홈 바로가기

## 신청 결과 조회

## 6. 홈페이지 접속 후 로그인, 상단 메뉴 [바우처 신청-신청확인] 클릭

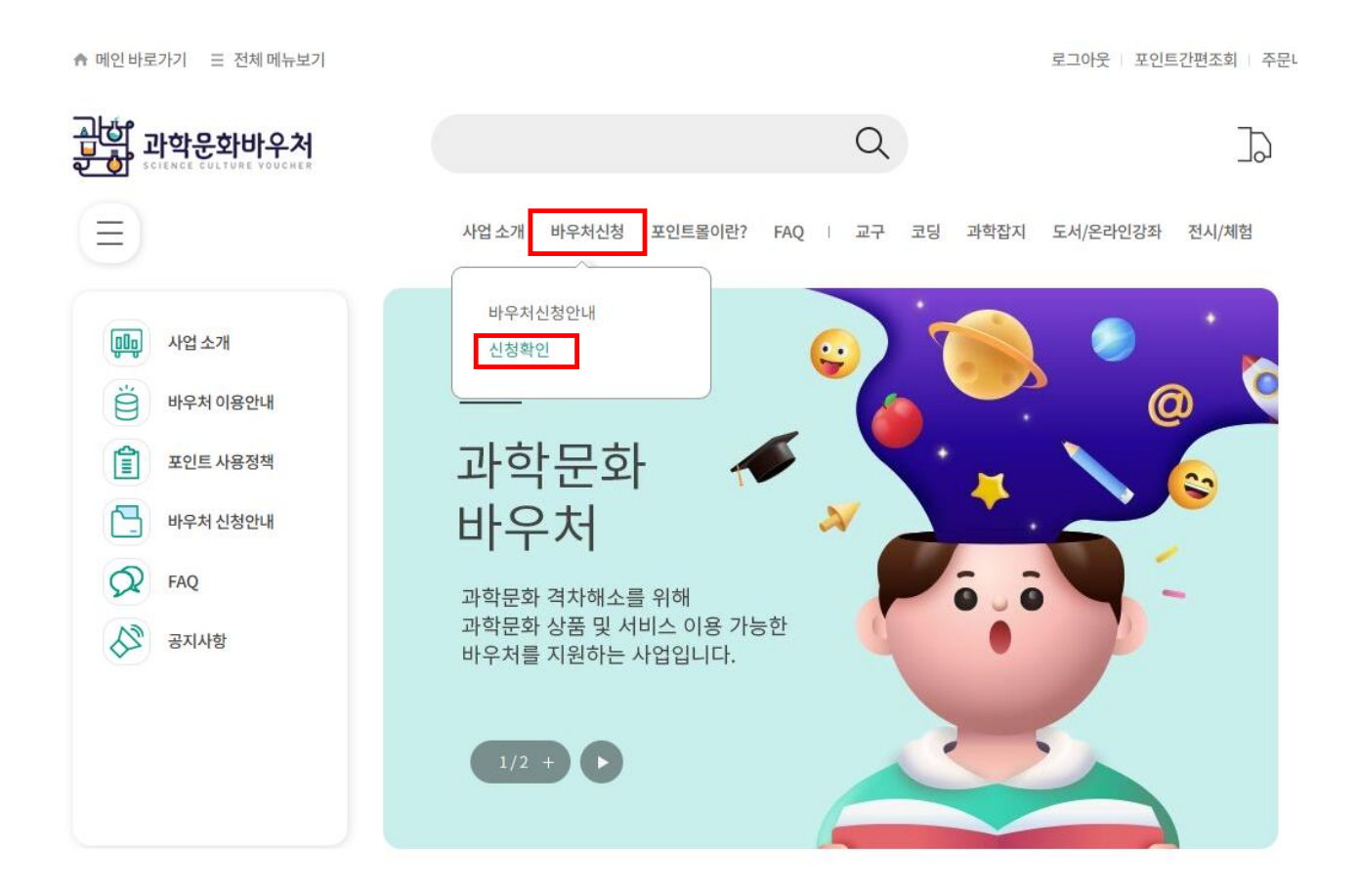

## 신청 결과 조회

## 6. 홈페이지 접속 후 로그인, 상단 메뉴 [바우처 신청-신청확인] 클릭

> 신청자 결과조회

| 신청자 이름 |     |
|--------|-----|
| 휴대폰 변호 | 010 |
| 신청자격   |     |
| 신청유형   | 본인  |

<2025년 과학문화바우처 이용자 선정결과 안내>

▶ 하단의 [신청내역]에서 개인별 신청결과를 확인하시기 바라며, 한정된 예산으로 모든 분들을 지원해 드리지 못하는 점 양해 부탁드립니다.
※ 가족 신청자의 경우 가족 구성원 중 일부 인원만 선정될 수 있습니다.

<2025년 과학문화바우처 선정자 안내사항>

▶ 포인트 사용기간 : 2025, 06, 10,(화) ~ 2025, 09, 09,(화) 17시 (3개월)

▶ 포인트 사용 유의사항

1) 사용기간 종료 후 사용기간 연장 불가하며, 잔여 포인트는 회수합니다.

2) 매년 바우쳐 포인트 미사용분이 지속적으로 발생합에 따라 총 지원예산의 110% 수준으로 바우쳐를 발행하고 있습니다.

이에 따라 바우쳐 사용종료일(09,09) 이전에 당초 예산이 소진될 수 있고, 이 경우 개인에게 부여된 잔여 포인트를 사용할 수 없게 되므로 이 점 유 의하시어 사용 바랍니다.

> 신청내역

| 신청유형 | 본인 |                                              |
|------|----|----------------------------------------------|
| 신청결과 | 신청 | <신청결과상태>                                     |
| 이름   |    | 신청:정상적으로 신청이 완료된 상태로, <u>모집기간 내 정보 수정 가능</u> |
| 생년월일 |    | 검토중:모집기간종료후칭의재단에서검토중인상태로, <u>정보수정불가</u>      |
| 성별   |    | 선정완료: 선정이완료되어 <u>결과 조회 가능</u>                |

# 기타문의사항은 과학문화바우처지원센터로 문의 바랍니다

## 1551-0012

v-science@kofac.re.kr

운영시간: 평일 9시~18시

This Document is copyrighted by HYUNDAI EZWEL and may not be reproduced without permission.